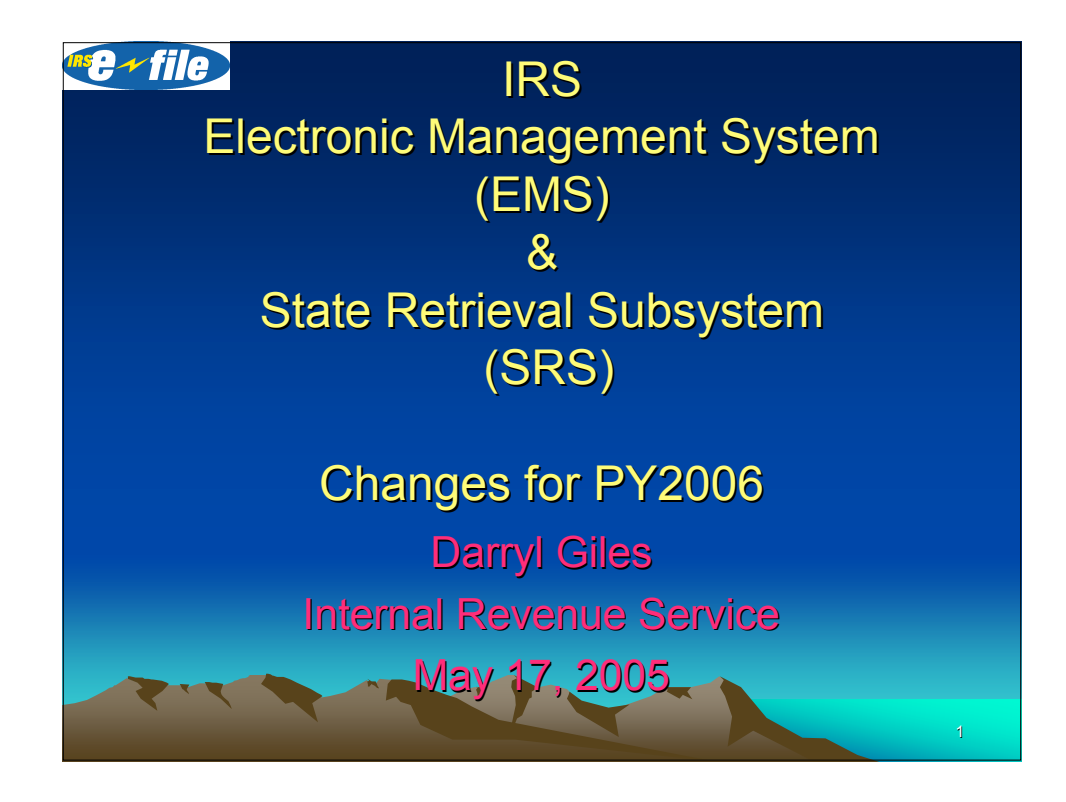

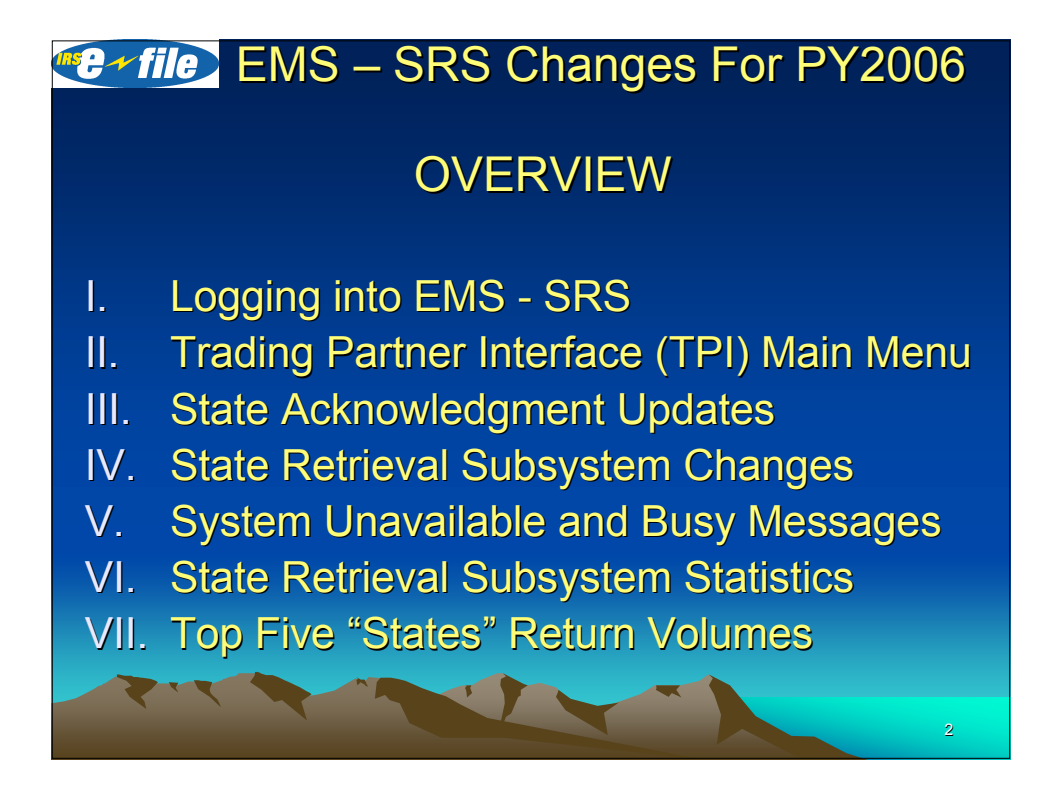

 EMS – SRS Changes PY2006
LOGGING INTO EMS - SRS
For PY2006 there will be "one" login for both EMS and SRS.
States will log into a common system using their EMS login ID (ETIN) & password.
SRS login ID & password no longer valid.

## Control time in the series of the series of the series

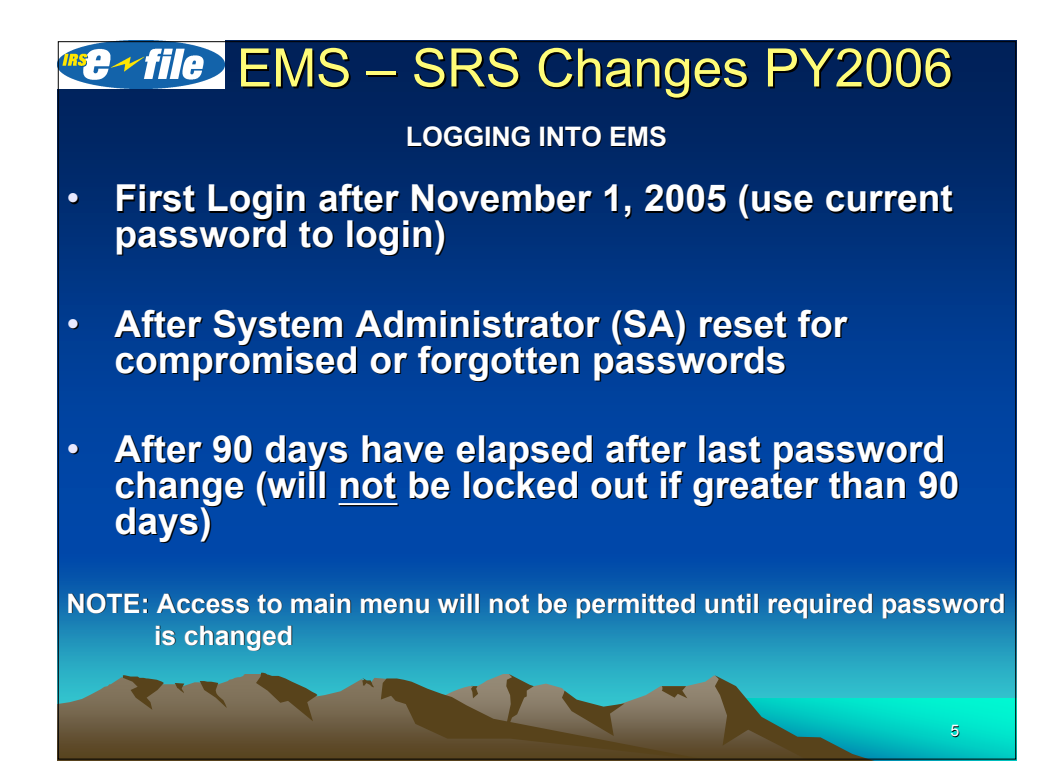

# Control Control Contr

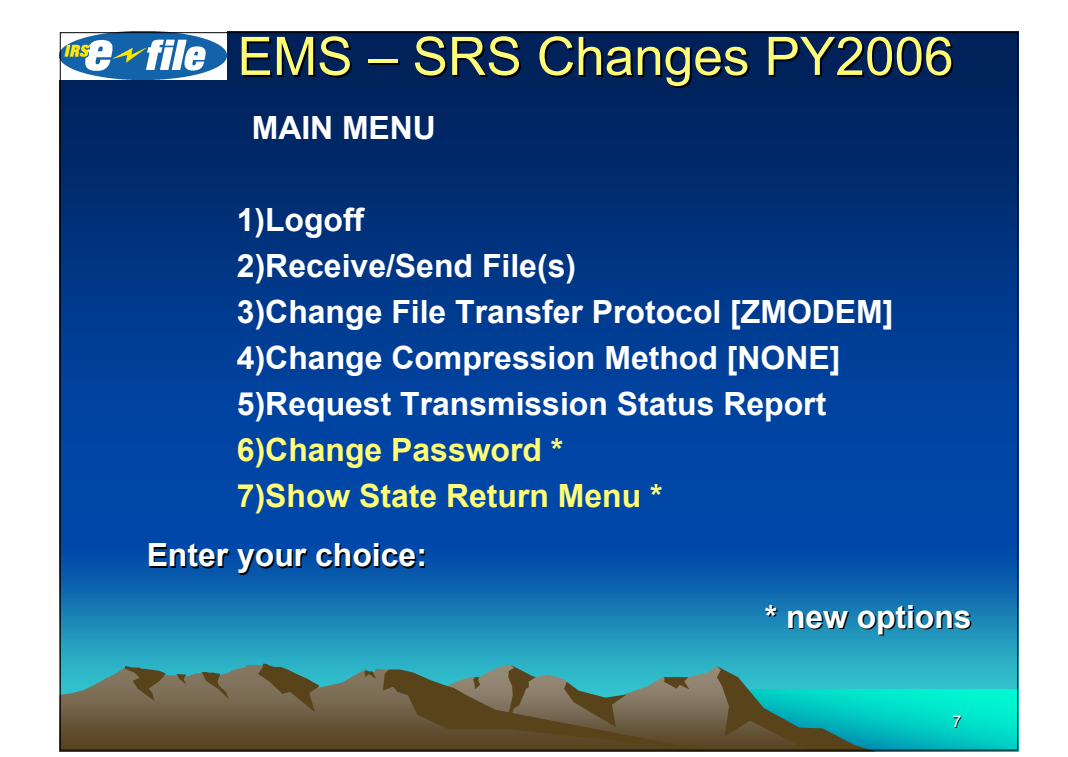

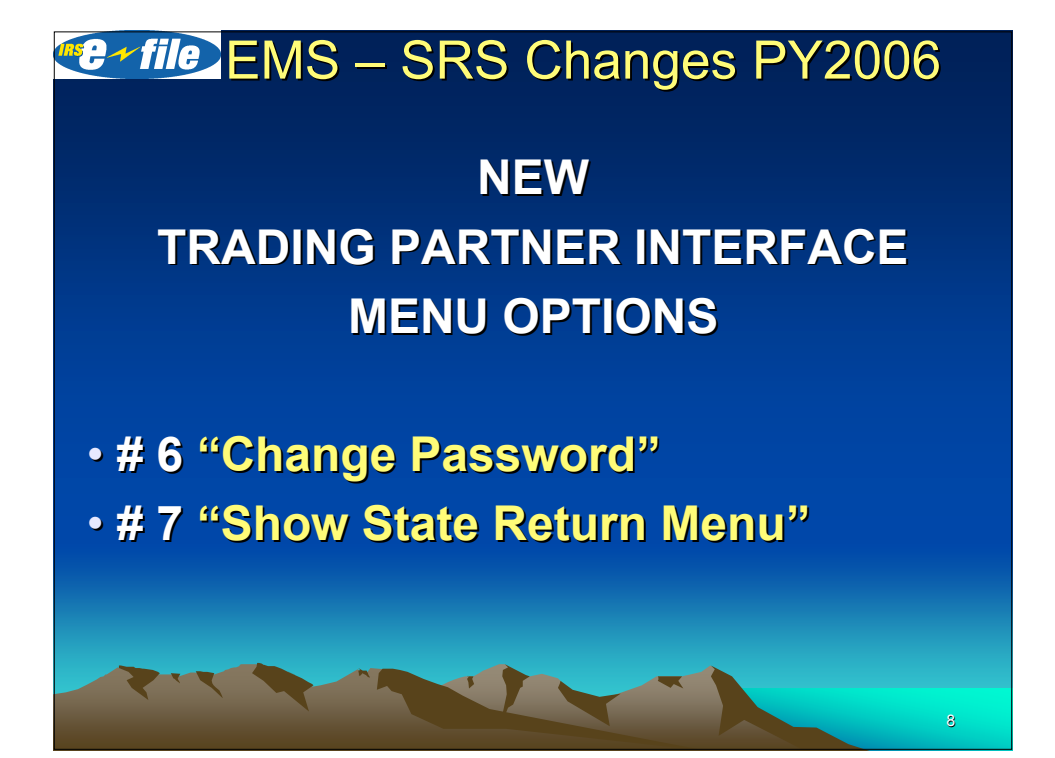

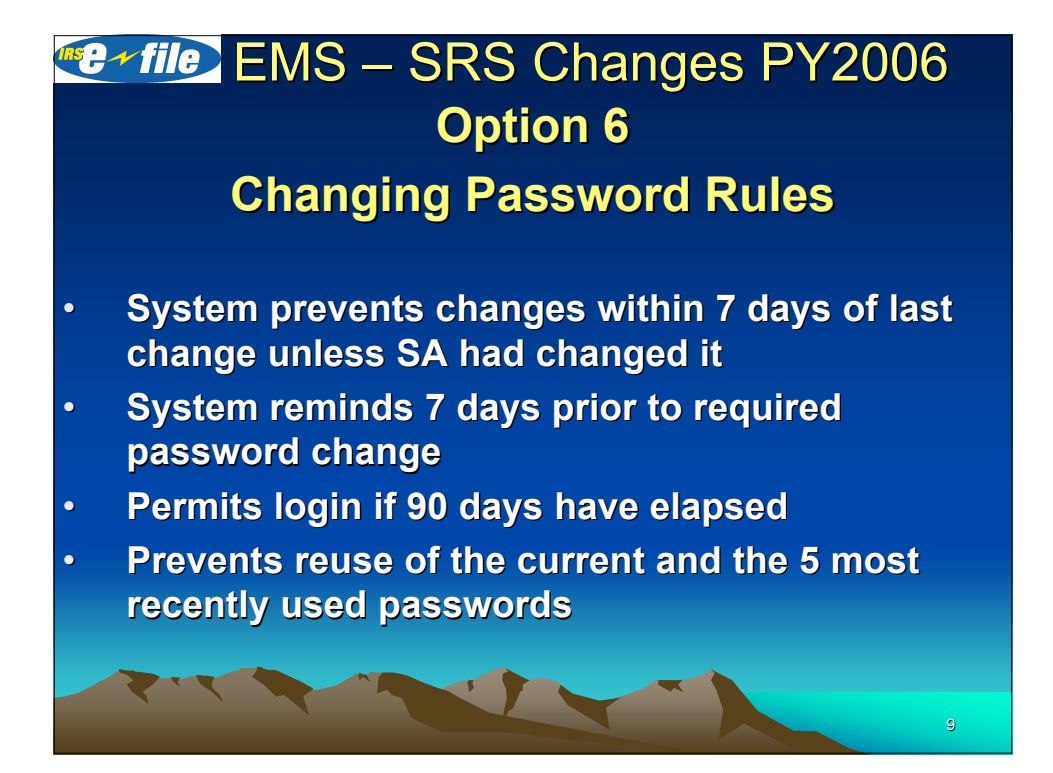

### EMS – SRS Changes PY2006 Composition of Password

- Passwords <u>must</u> contain 8 characters
  - 1 uppercase alphabetic character
  - 1 lowercase alphabetic character
  - 1 numeric OR special character
  - 5 Alpha or numeric or special characters
  - Must differ by at least 3 characters from the current password.
- <u>Must not</u> contain Login ID or any reverse shift or circular shift or different upper/lower case version of ID

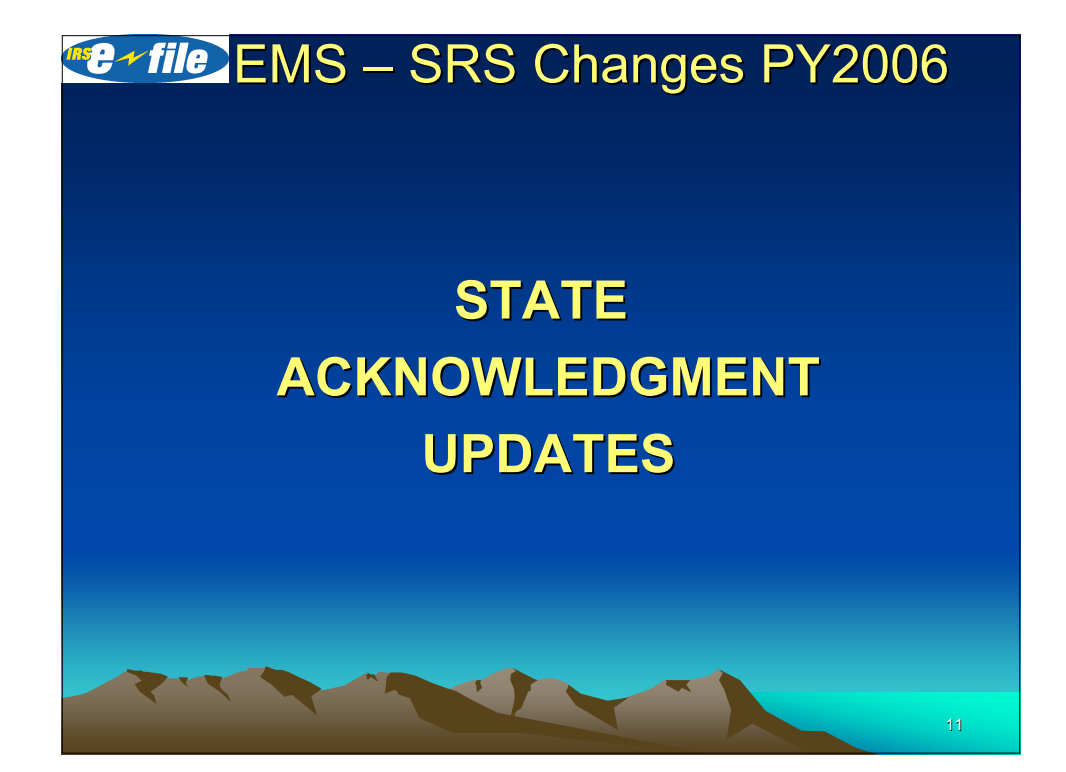

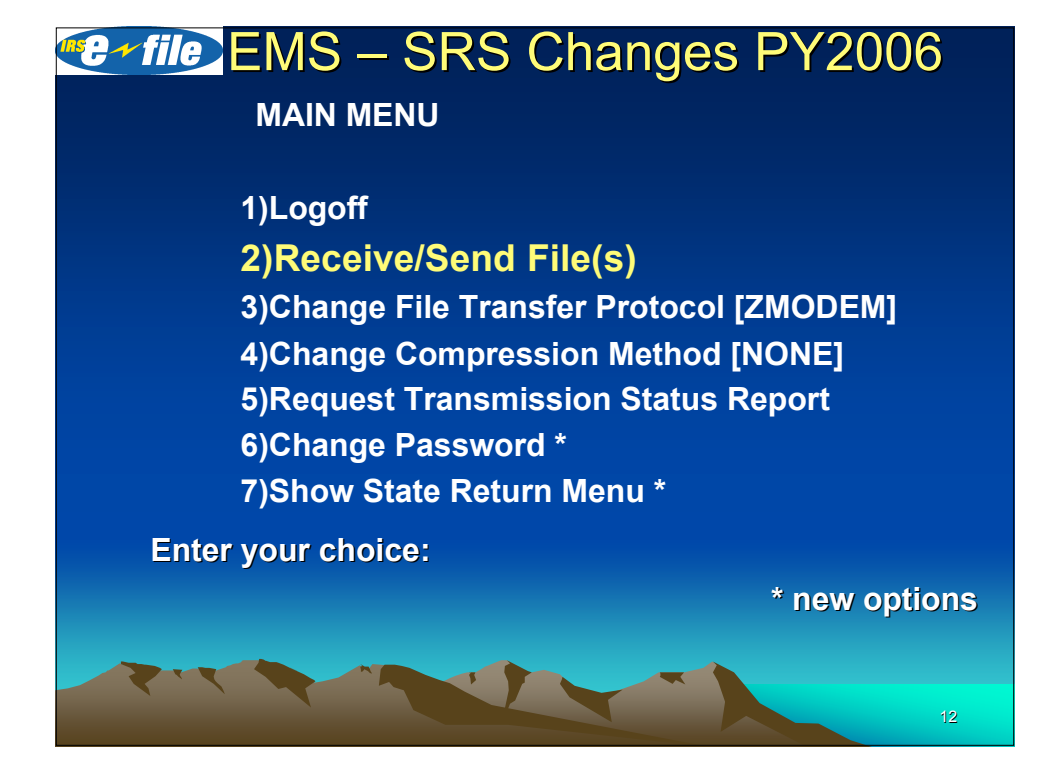

(State Acknowledgement Update)

 Adds a State Abbreviation Code to the Acknowledgment Reference File Name extension.

• States must put their 2 byte State Code in Field 0130 of the "ACK KEY" record.

• If the 2 byte State Code *does not match* the standard postal abbreviation as listed in IRS Pub 1346, the letters "XX" will be used in place of the State Abbreviation Code in the file extension.

### EMS – SRS Changes PY2006

(State Acknowledgment Update)

- Format example: MMDDnnnn.SSS (04150123.SSC)
- MM = month
- DD = day
- nnnn = 4-digit sequence number generated by EMS
- SS = State Code (If = XX, then incorrect State Code)

NOTE: The letter **"S**" as the first character in the file name extension will immediately identify the file as a **"State** Acknowledgment".

STATE RETRIEVAL SUBSYSTEM (SRS) CHANGES FOR PY2006

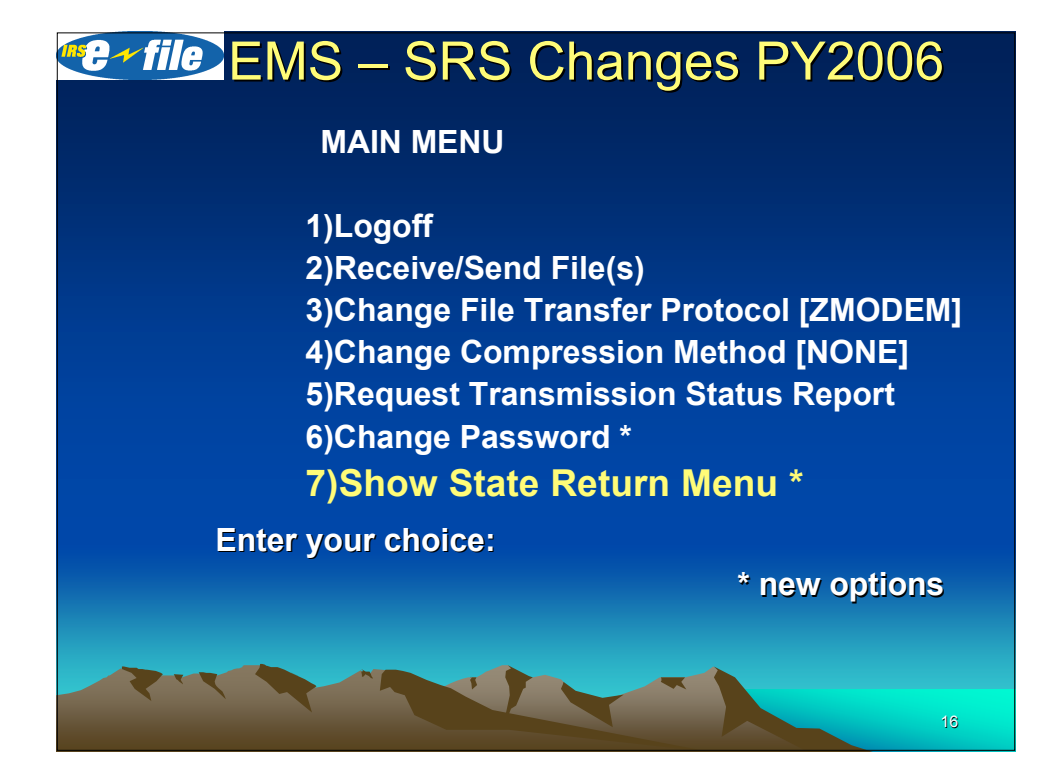

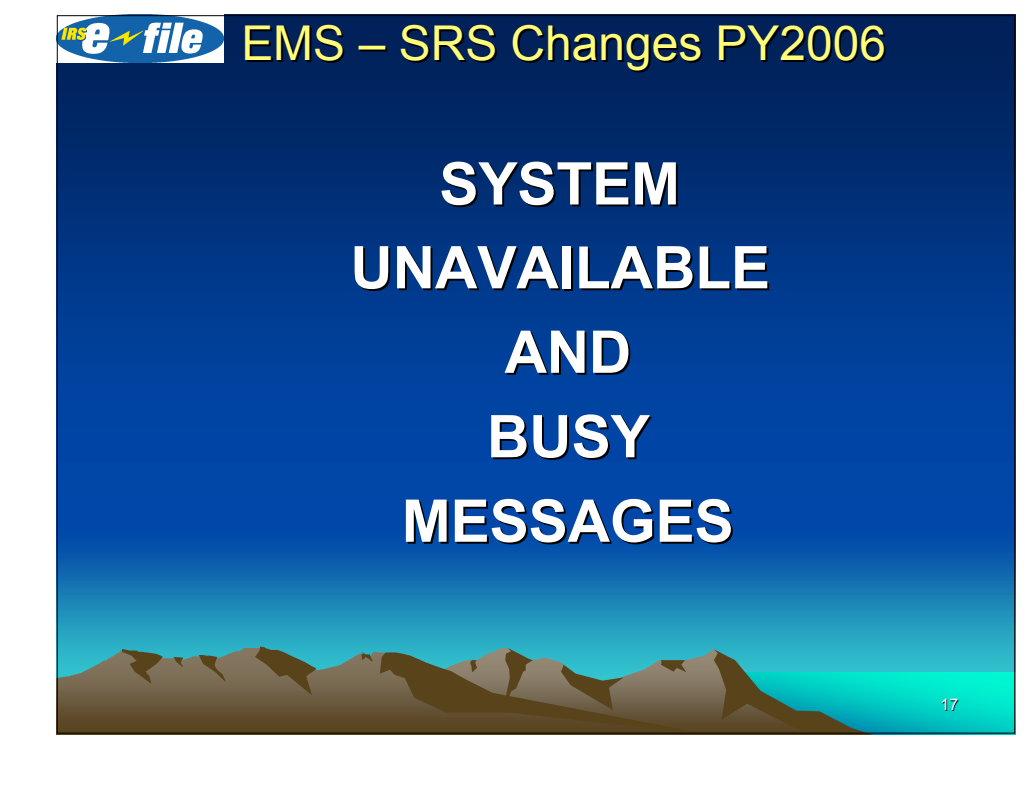

"System Unavailable and Busy Messages"

If State TP selects option # 7 from MAIN MENU and the SRS *is currently unavailable* due to a scheduled maintenance period, the following message is displayed:

"State Return Menu is currently unavailable. Additional information may be available on IRS Quick Alerts."

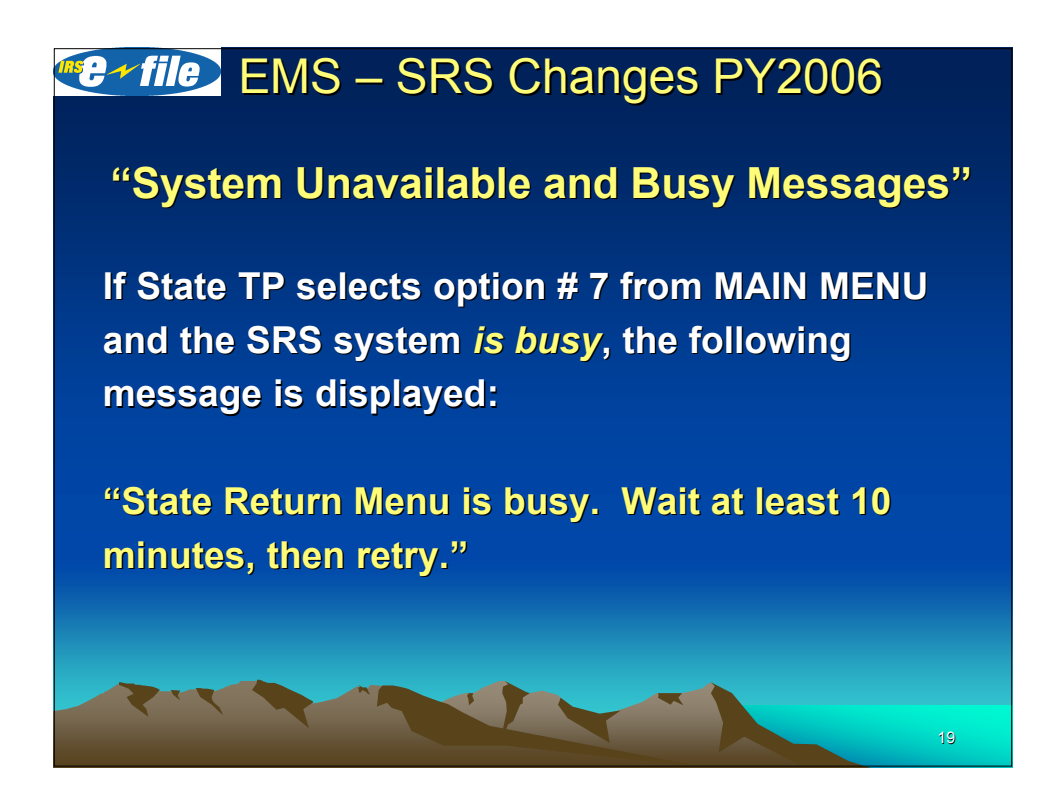

**EMS – SRS Changes PY2006** TPI MAIN MENU OPTION "7"

### "Show State Return Menu"

Will Display the Following Sub-Menu:

NOTE: Menu option "7" will display <u>only</u> when the Trading Partner (TP) that is logged in is a State TP.

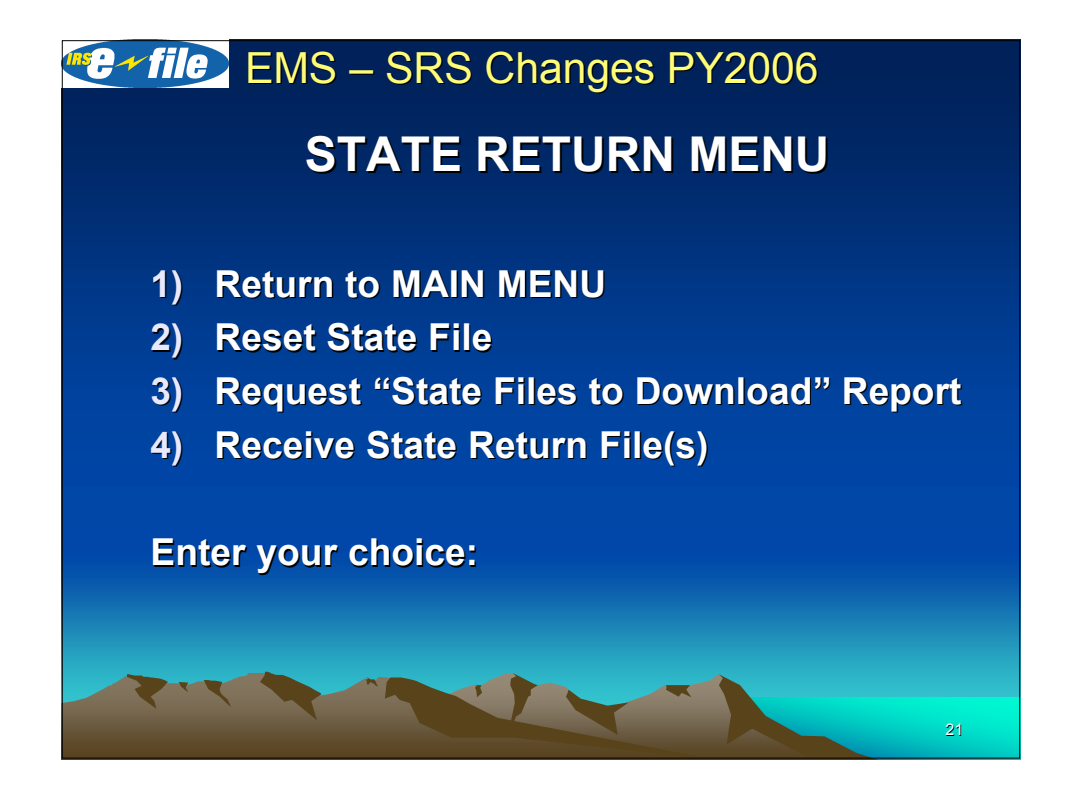

**Caveat** - If the State TP enters a character other than 1 - 4, an invalid menu selection message along with the *State Return Menu* is displayed.

If the State TP fails to make a valid selection from the State Return Menu in three (3) attempts, the State TP *will be disconnected*.

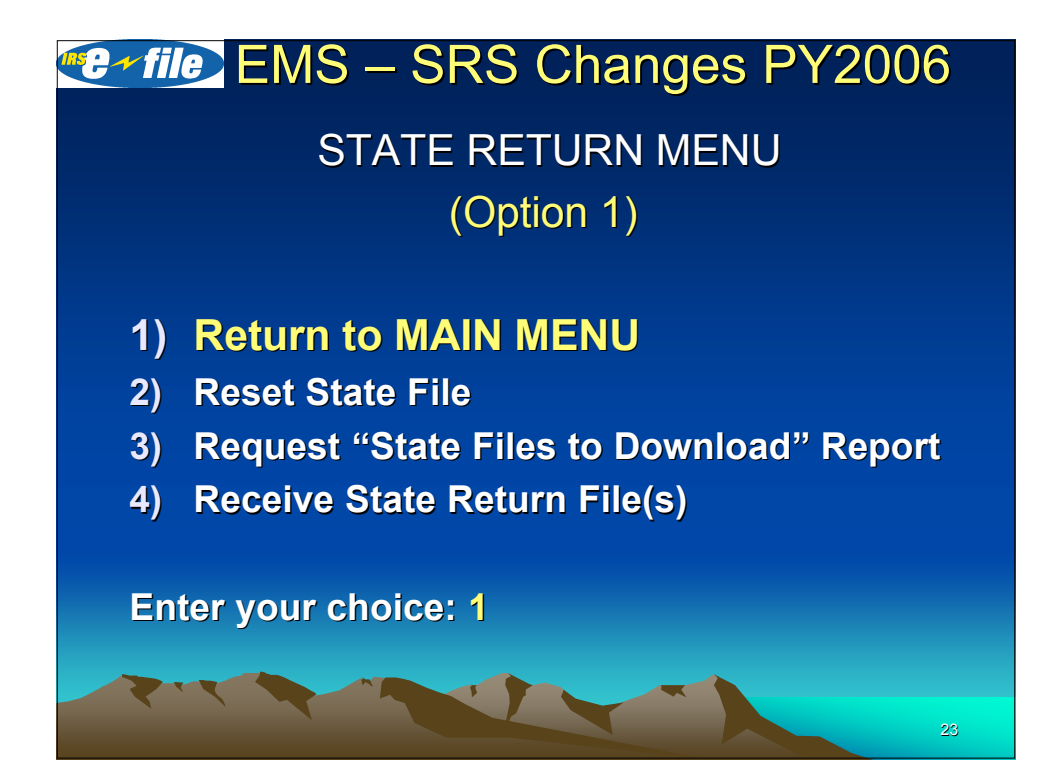

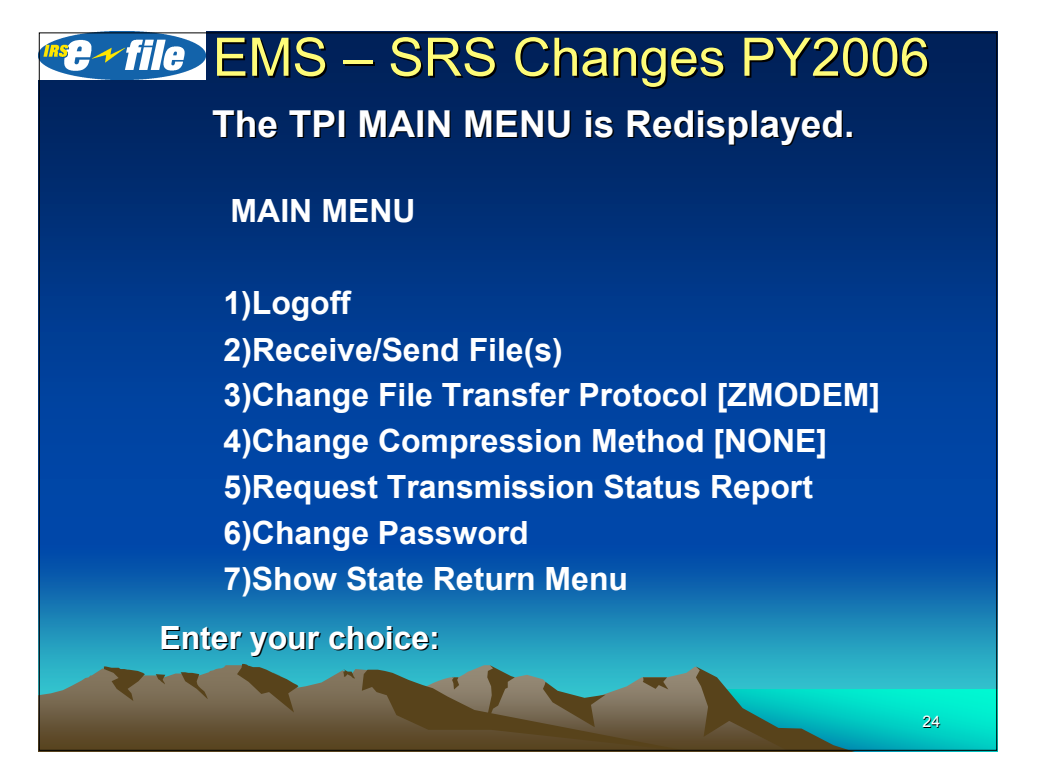

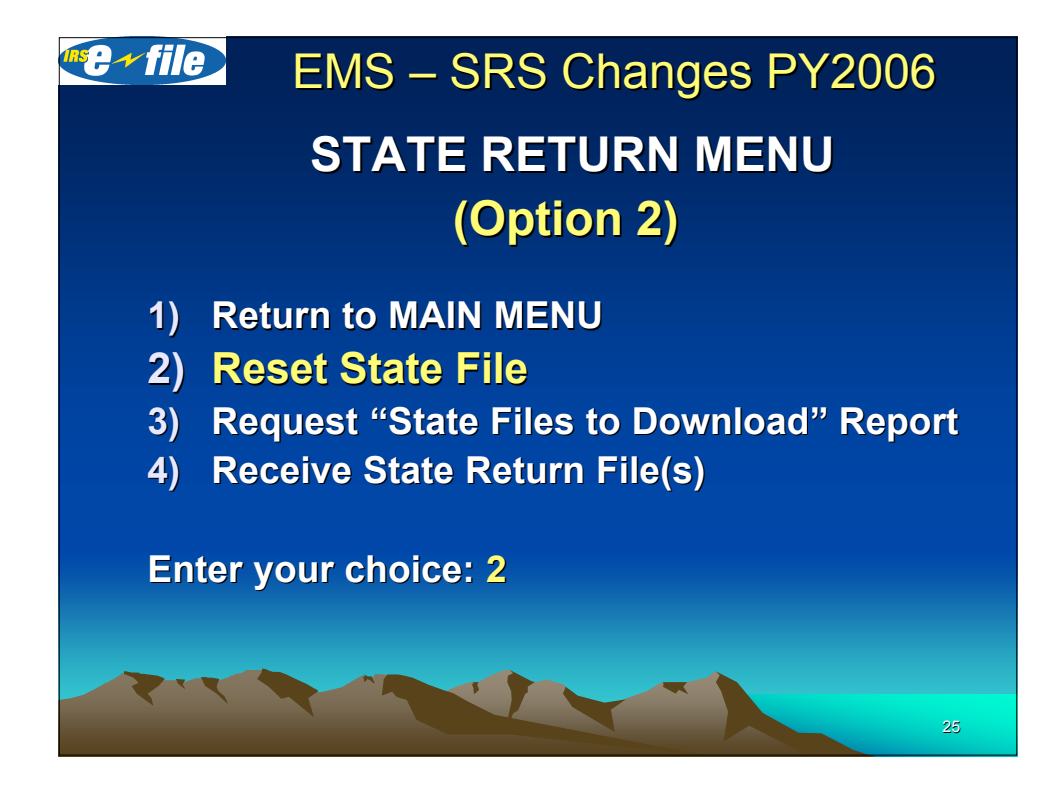

• After choosing option # 2 – "Reset State File" from the State Return Menu, the State TP will be prompted with: "Enter State File sequence number or press Enter to return to menu:"

 If a valid state sequence number is entered, the following message will display followed by the State Return Menu: "Flag reset to allow downloading of requested State File <filename>."

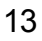

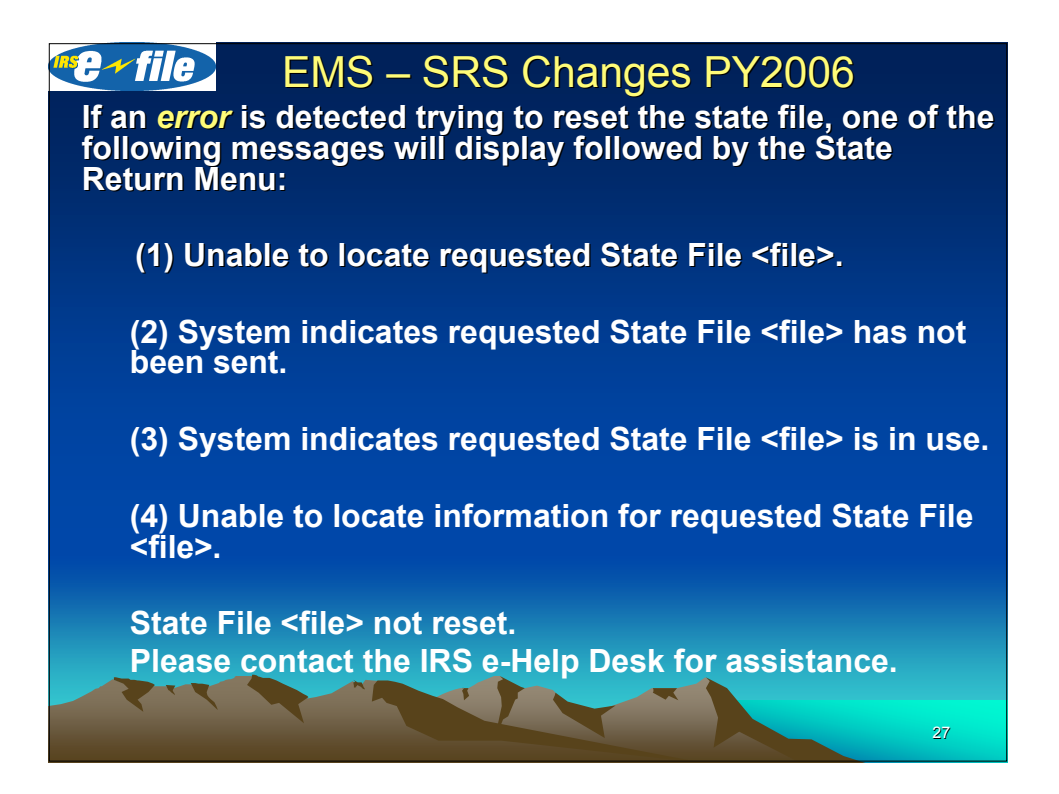

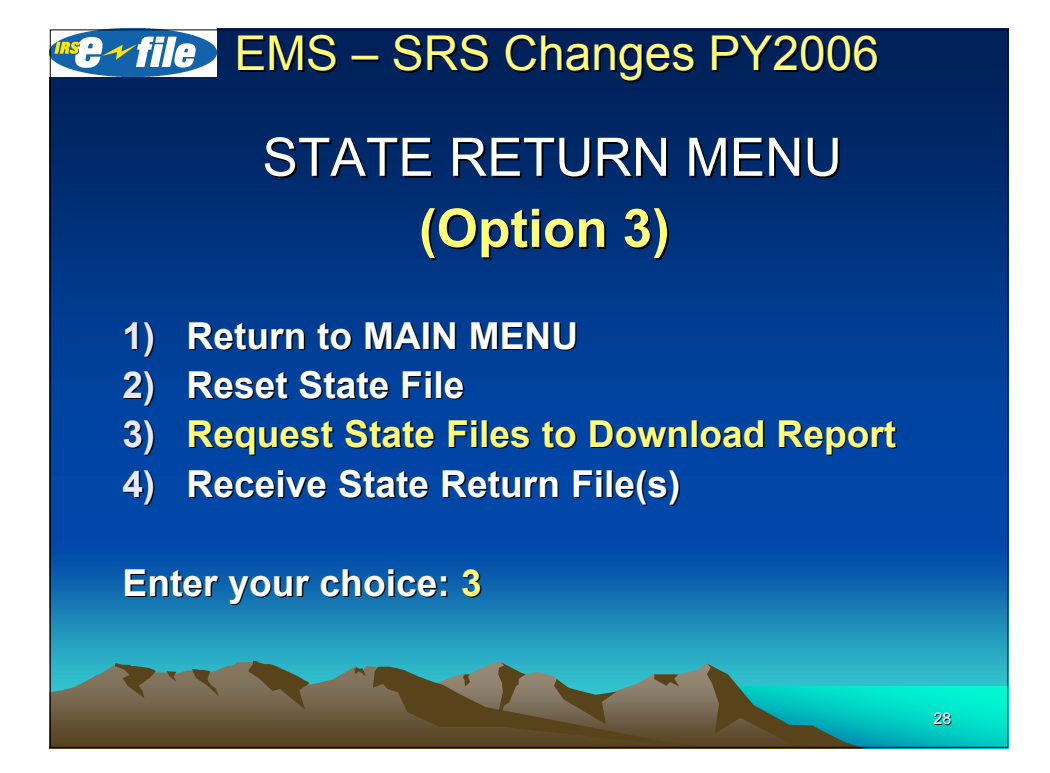

After choosing option # 3 – "Request State Files to Download Report" – and no state files are available to send to the State TP, the following message will display:

"No State Files to download. No Report is available."

If this happens three times in a row, the State TP is disconnected:

### EMS – SRS Changes PY2006

The State TP is limited to one report request per session. If the State TP tries to request a report again, the following message is displayed:

"Only One Report Request Allowed"

If this happens three times in a session, the State TP is disconnected.

| EMS – SRS Changes PY2006                                                           |              |         |      |         |           |    |  |  |  |  |  |
|------------------------------------------------------------------------------------|--------------|---------|------|---------|-----------|----|--|--|--|--|--|
| (Option 3)                                                                         |              |         |      |         |           |    |  |  |  |  |  |
| Example of the State Files to Download Report:                                     |              |         |      |         |           |    |  |  |  |  |  |
| IRS State Retrieval Subsystem<br>State Files to Download Report                    |              |         |      |         |           |    |  |  |  |  |  |
| Run Date: 2005-02-01 12:23:50<br>Location : Enterprise Computing Center at Memphis |              |         |      |         |           |    |  |  |  |  |  |
| FILE                                                                               |              |         |      | NUMBER  | COMPRESSE | D  |  |  |  |  |  |
| NAME                                                                               | DATE/TIME L  | OADED   | TEST | RETURNS | FILE SIZE |    |  |  |  |  |  |
| ga123.gz                                                                           | 2005-02-01 1 | 3:35:50 | Ν    | 3000    | 1971147   |    |  |  |  |  |  |
| ga124.gz                                                                           | 2005-02-01 1 | 3:35:50 | Ν    | 2035    | 1092873   |    |  |  |  |  |  |
| ga125.gz                                                                           | 2005-02-01 1 | 3:46:09 | Ν    | 726     | 228829    |    |  |  |  |  |  |
| ~~~                                                                                |              |         |      |         |           | 31 |  |  |  |  |  |

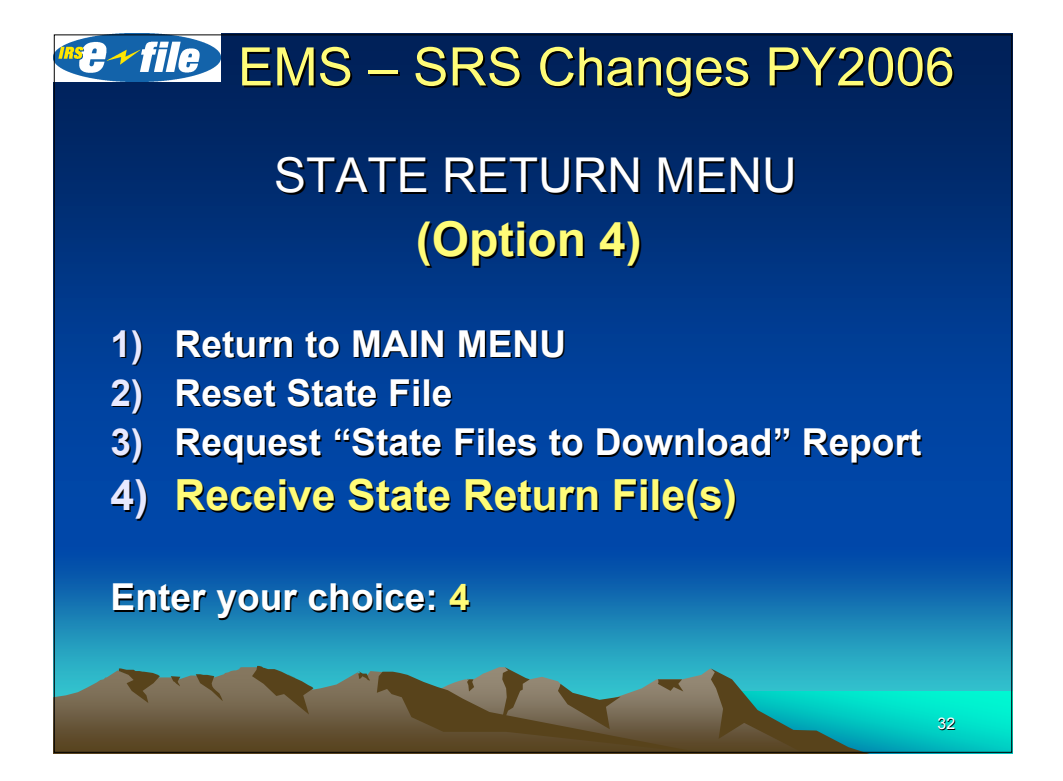

After choosing option # 4 – "Receive State Return File(s)" and no state files are available to send to the State TP, the following message will display:

"No State Files to Download"

NOTE: The state will no longer receive a dummy file with a STCAP record containing the "NO STATE DATA AVAILABLE" message.

### **EMS – SRS Changes PY2006**

- After choosing option # 4 "Receive State Return File(s)" and state data files are present that have not been sent to the State TP, they will be transmitted as separate files to the State TP.
- The state files will be transmitted to the State TP using one of the following State TP default File Transfer Protocols:
- 1. XMODEM 1k
- 2. YMODEM
- 3. ZMODEM
- 4. or, FTP (requires a dedicated line connection)

After choosing option # 4 – "Receive State Return File(s)" and retrieval of the state return data file(s) is successfully completed, the following message will be displayed:

STATE DATA TRANSMISSION COMPLETE Weekday Month Day HH:MM:SS Time zone Year (NOTE: State is returned to State Return Menu) - or -

If there were errors during the transmission of the last file, or the State TP aborted the transmission, the communications line will be automatically disconnected after the following messages are displayed:

STATE DATA TRANSMISSION ERRORS Weekday Month Day HH:MM:SS Time zone Year

DISCONNECTING FROM EFS (Electronic Filing System)

### EMS – SRS Changes PY2006 STATE STATISTICS

| STATE<br>RETRIEVAL<br>SYSTEM | CURRENT<br>YEAR<br>(PY05)<br>(includes State<br>Only RTNS) | PREVIOUS<br>YEAR<br>(PY04)<br>(includes State<br>Only RTNS) | PY 2005<br>%<br>CHANGE | PY 2004<br>%<br>CHANGE | PY 2003<br>%<br>CHANGE | PY 2002<br>%<br>CHANGE |
|------------------------------|------------------------------------------------------------|-------------------------------------------------------------|------------------------|------------------------|------------------------|------------------------|
| ECC-MEM<br>TOTAL             | 14,606,043                                                 | 13,130,742                                                  | 11%                    | 17%                    | 16%                    | 21.%                   |
| ECC-MTB<br>TOTAL             | 19,325,782                                                 | 14,344,889                                                  | 35%                    | 23%                    | 27%                    | 31%                    |
| TOTAL                        | 33,931,825                                                 | 27,475,631                                                  | 23.5%                  | 20%                    | 22%                    | 26%                    |
|                              |                                                            |                                                             |                        |                        |                        |                        |
|                              |                                                            |                                                             | X                      |                        |                        | 36                     |

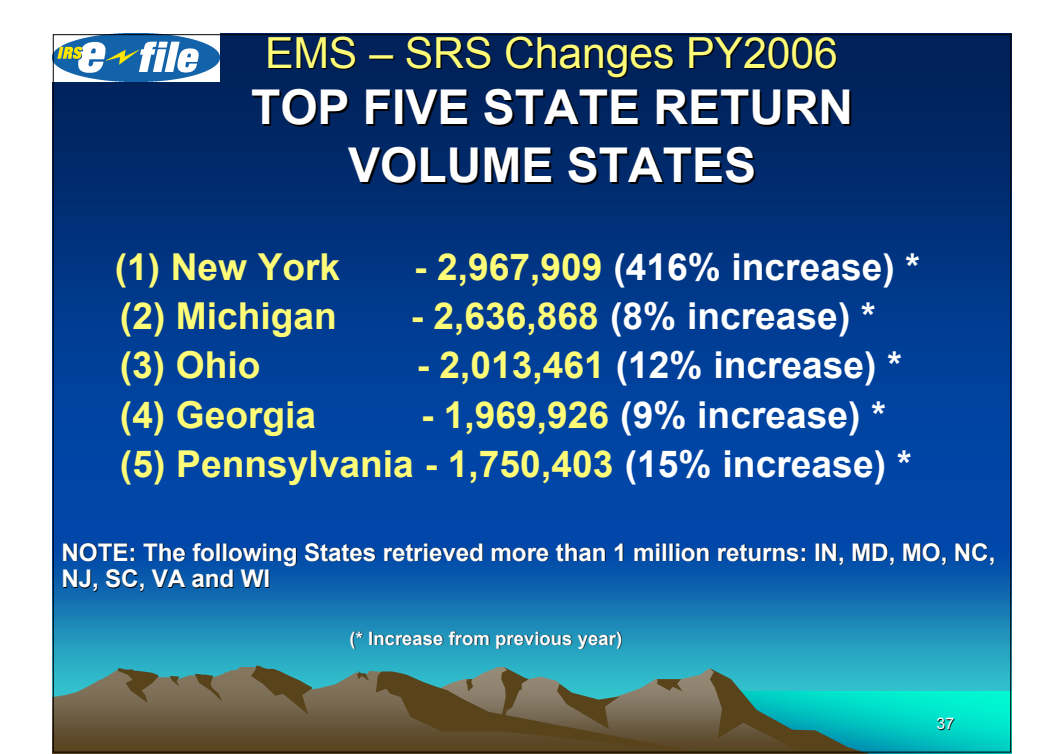

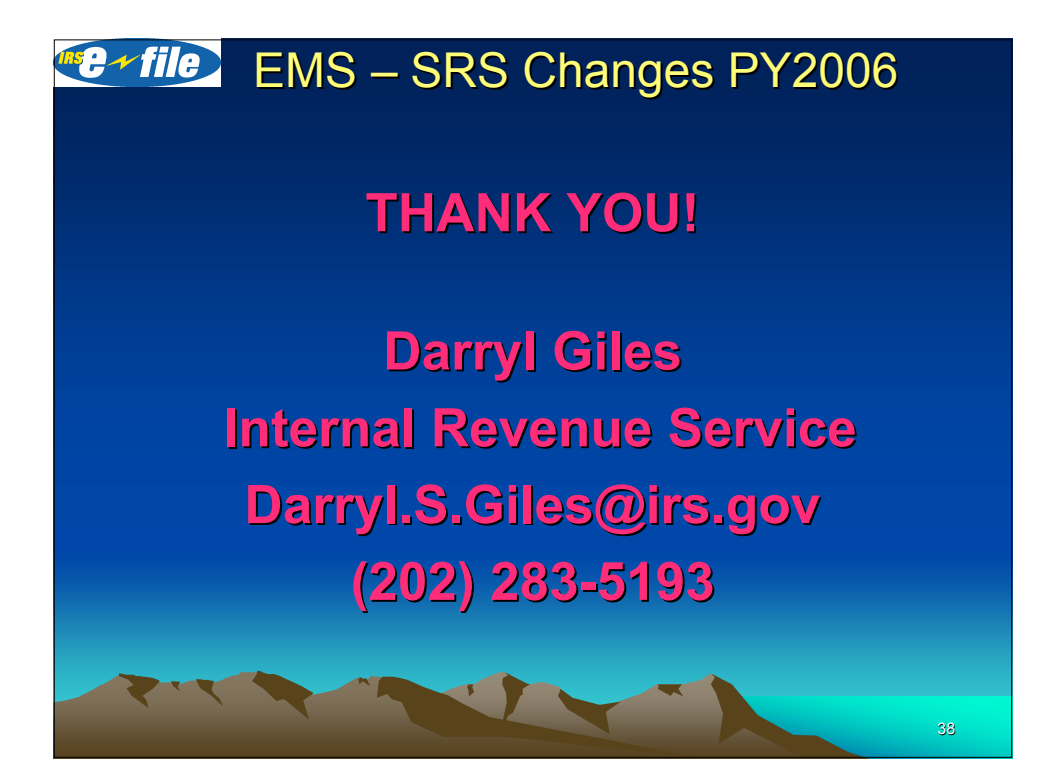